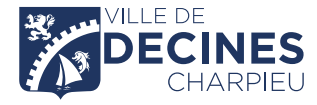

### GUIDE PÉRISCOLAIRE GARDERIES · RESTAURATION SCOLAIRE · ATELIER DÉMARCHES EN LIGNE

**INSCRIPTIONS • MODIFICATIONS • PAIEMENT** 

Découvrez votre Espace Citoyens et simplifiez-vous la vie !

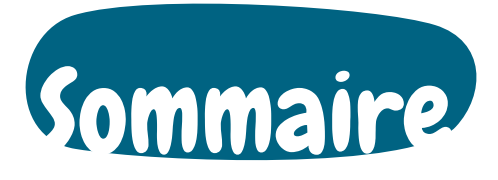

# Sommaire

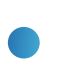

P. 3 INFORMATIONS GÉNÉRALES

P. 4 VOTRE PAGE D'ACCUEIL

P. 6 VOTRE PAGE D'ACCUEIL DEPUIS VOTRE MOBILE

P. 7 INSCRIPTIONS AUX ACTIVITÉS PÉRISCOLAIRES

P. 16 CONSULTATION DES ACTIVITÉS

P. 17 modification des réservations

Р. 22 **NOTES** 

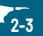

# <section-header><text><text>

#### → INSCRIPTIONS, RÉSERVATIONS ET ANNULATIONS EN LIGNE

• Toutes vos démarches concernant les activités périscolaires (restauration scolaire, garderie du matin et soir, atelier) peuvent s'effectuer en ligne depuis votre espace personnel.

#### RAPPEL

Les modifications sont possibles et automatiquement validées tant que :

• Le délai de 8 jours est respecté (ex. : le jeudi pour le vendredi de la semaine suivante). Sinon, aucune modification n'est possible en ligne.

Toutefois, vous avez la possibilité d'en faire la demande par e-mail à educoncerto@mairie-decines. fr et vous devrez également informer l'école.

Le tarif majoré sera alors appliqué (cf. grille des tarifs dans la dalle "édition de documents").

- La capacité d'accueil n'est pas atteinte.
- Les ateliers ne sont pas modifiables.

#### → FACTURATION

Vos factures sont téléchargeables et payables en ligne via une plateforme sécurisée.

#### → ESPACE SÉCURISÉ

Grâce à votre compte personnel, vous bénéficiez d'un coffre-fort virtuel et sécurisé qui vous permettra de stocker les versions numérisées de vos justificatifs qui pourront être demandées par les services lors de vos démarches. **Attention, ces documents ne sont pas consultables par les services de la Ville.** 

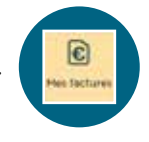

à votre espace personnel.

• En cas d'oubli

mot de passe".

cliquer sur "J'ai oublié mon

de mot de passe

#### ATTENTION

Toutes les réservations seront dues. Il est donc important d'effectuer vos annulations dans le délai des 8 jours.

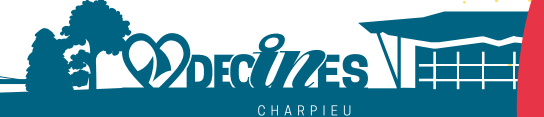

# Votre page d'accueil

→ UNE FOIS VOTRE CONNEXION ÉTABLIE À L'ESPACE CITOYENS, LA PAGE D'ACCUEIL DE VOTRE ESPACE SÉCURISÉ APPARAÎT, VOUS Y TROUVEREZ :

#### VOTRE ESPACE

répertorie les informations vous concernant.

#### LES MEMBRES DU FOYER où figurent le conjoint et les enfants qui composent votre famille. Si votre famille n'apparaît pas, contacter le service Vie scolaire.

#### MON TABLEAU DE BORD

vous permet de modifier vos coordonnées, de consulter les informations et les alertes, de retrouver les messages envoyés par la Ville, de conserver les documents pouvant être utilisés pour des démarches ultérieures dans votre espace de stockage personnel et sécurisé.

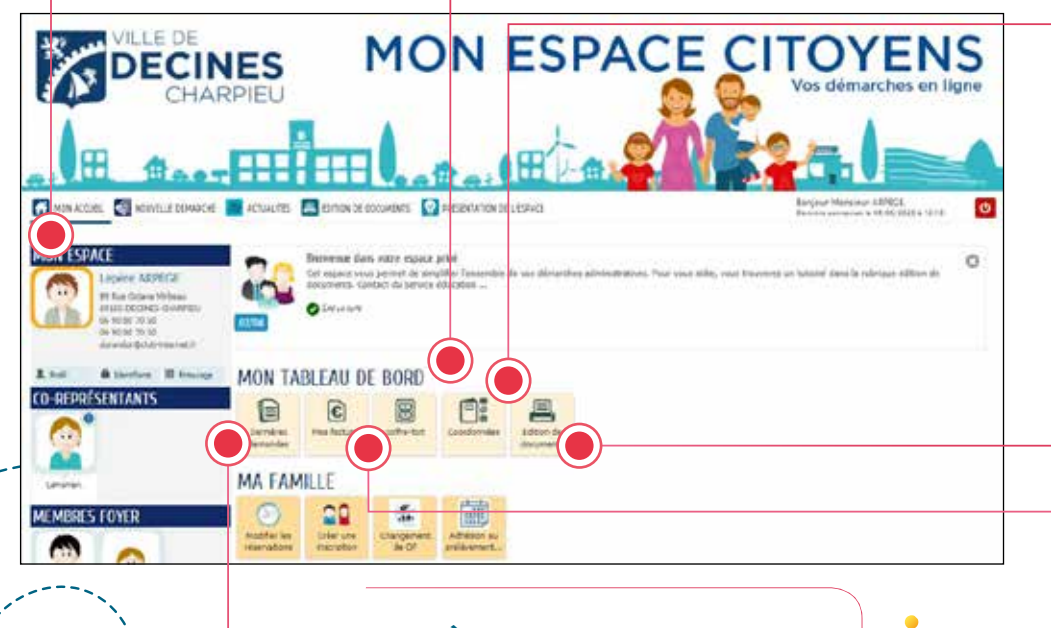

#### DERNIÈRES DEMANDES

regroupe toutes vos démarches d'inscriptions et modifications aux activités périscolaires.

#### ATTENTION

Ne changez pas votre adresse postale dans l'onglet profil figurant dans votre rubrique "Mon espace" (à gauche sur votre écran) au risque de créer des dysfonctionnements préjudiciables pour la prise en compte de vos demandes.

#### → POUR MODIFIER VOS COORDONNÉES (ADRESSE POSTALE, COURRIELS, TÉLÉPHONE):

• Cliquez sur la dalle **"Coordonnées "**figurant dans votre rubrique **TABLEAU DE BORD** pour rentrer vos nouvelles données en suivant les différentes étapes proposées.

• Une fois toutes les étapes validées, vous recevrez un e-mail vous indiquant la prise en compte de votre demande et le suivi de la démarche en cours.

• Les changements seront définitivement pris en compte dès le traitement de votre demande par les services concernés. Ils vous seront notifiés par e-mail.

#### ÉDITION DE DOCUMENTS

compile tous les documents du service Vie scolaire (guides, grille des tarifs, attestation fiscale, périmètre scolaire).

ODECU/ZES

#### **MES FACTURES**

vous propose la consultation des factures à régler, celles déjà payées et les archives de l'année ainsi que le paiement en ligne.

## Votre page d'accueil depuis votre mobile

→ UNE FOIS VOTRE CONNEXION ÉTABLIE À L'ESPACE CITOYENS, LA PAGE D'ACCUEIL DE VOTRE ESPACE SÉCURISÉ APPARAÎT.

|          | J<br>Mon e                                                                                              | space                                                                                              | ٥        |
|----------|----------------------------------------------------------------------------------------------------|----------------------------------------------------------------------------------------------------|----------|
|          | Lapera ARP<br>65 For Create M<br>terrac December<br>05 90 00 79 35<br>06 80 90 79 30<br>Avendo Tokas er | EGE<br>Silimeu<br>Nimel N                                                                          |          |
| Prefi    | Co-représ                                                                                               | entants                                                                                            | Enkounge |
|          |                                                                                                    |                                                                                                    |          |
|          | Membre                                                                                                  | s foyer                                                                                            |          |
|          |                                                                                                    | Firstaber                                                                                          | ( I      |
| _        | 1000                                                                                                    |                                                                                                    | _        |
|          | Cont                                                                                                    | acts                                                                                               |          |
|          | Lonit                                                                                                   | 8(15)                                                                                              |          |
| Mon tabl | eau de b                                                                                                | ord                                                                                                |          |
| Mon tabl | eau de bu                                                                                               | ord                                                                                                |          |
| Mon tabl | eau de bu                                                                                               | ord                                                                                                |          |
| Mon tabl | eau de bu                                                                                               | ord                                                                                                |          |
| Ann tabl | eau de bu<br>General<br>Barren<br>Barren<br>Barren<br>Barren<br>Barren<br>Barren<br>Barren              | brd<br>B<br>B<br>B<br>B<br>B<br>B<br>B<br>B<br>B<br>B<br>B<br>B<br>B<br>B<br>B<br>B<br>B<br>B<br>B |          |

#### VERSION APPLICATION

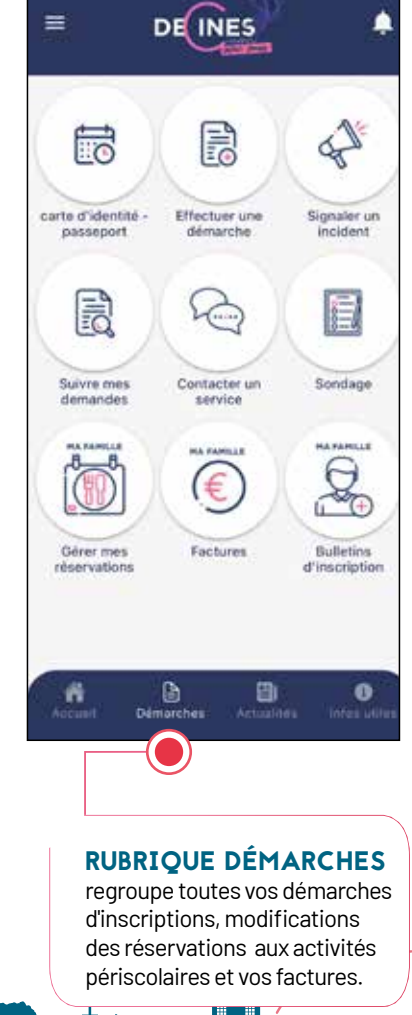

# 

GARDERIE DU MATIN DE 7H30 À 8H20/ RESTAURATION SCOLAIRE / ATELIER DE 16H30 À 17H30 / GARDERIE DE 17H30 À 18H

Chaque année scolaire, les inscriptions aux activités périscolaires doivent être réalisées, selon vos besoins. Dans votre Espace Citoyens, l'inscription se déroule en 2 étapes :

#### → ÉTAPE 1 : INSCRIPTION AU DOSSIER ADMINISTRATIF

C'est la transmission de vos pièces justificatives :

• Justificatif de domicile de moins de 3 mois (quittance de loyer, facture ou attestation de contrat eau/électricité/gaz/téléphone fixe/internet),

• Dernière attestation de paiement CAF.

Si vous n'avez pas de dossier CAF : le dernier avis d'imposition.

Si vous ne souhaitez pas nous communiquer votre QF ou avis d'imposition, le tarif maximum sera appliqué par défaut.

#### ASTUCE

Nous vous recommandons de les télécharger au préalable sur le bureau de votre ordinateur.
Sur smartphone, faites une capture d'écran de vos deux documents. Ils seront plus facile à retrouver dans votre galerie photos.

#### ATTENTION

Pour les familles avec plusieurs enfants : cette démarche est à faire pour un seul enfant et sera valable pour le reste de la fratrie.

#### Cette demande, soumise à validation du service Vie scolaire et animation périscolaire, sera acceptée si :

- Les pièces justificatives transmises sont conformes,
- Vous êtes à jour du paiement de toutes vos factures.

#### → ÉTAPE 2 : INSCRIPTION AUX ACTIVITÉS PÉRISCOLAIRES

Une fois votre dossier administratif validé par l'envoi d'un e-mail, vous pourrez inscrire vos enfants aux différentes activités périscolaires.

DECCI/ZES

Concernant l'inscription à la garderie de 17h30 à 18h, cette activité apparaîtra le lendemain uniquement après avoir inscrit votre enfant à l'atelier de 16h30 à 17h30.

#### ÉTAPE 1 : INSCRIPTION AU DOSSIER ADMINISTRATIF

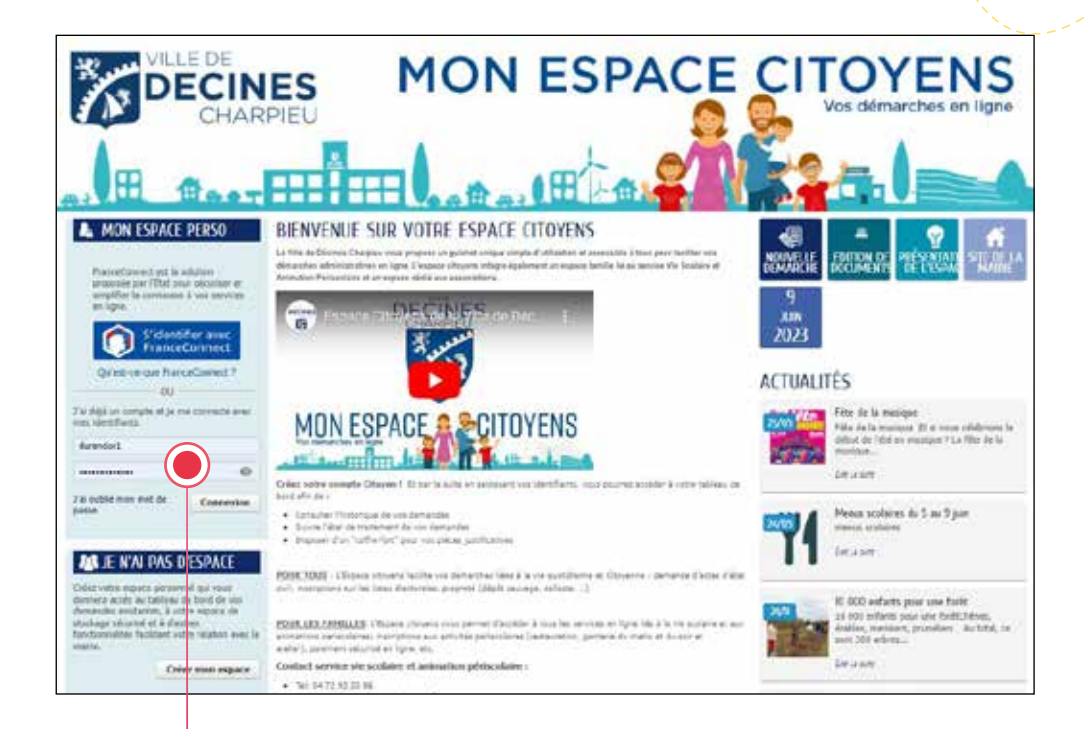

#### **1- CONNEXION**

Je me connecte à mon Espace Citoyens en saisissant mon identifiant et mon mot de passe. En cas d'oubli de mot de passe, je clique sur "J'ai oublié mon mot de passe".

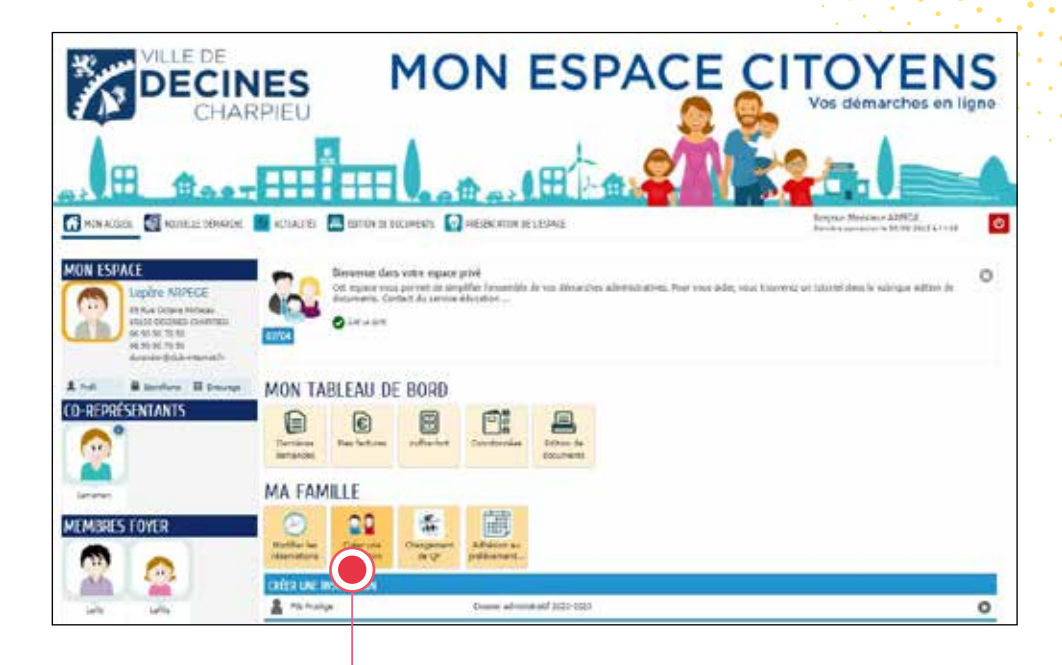

**2- CRÉATION D'UNE INSCRIPTION** 

ODECI//ES

Je clique sur **Créer une inscription** et je choisis « Dossier administratif 202X-202X »

**INFO :** Les inscriptions aux activités périscolaires (garderies, restauration scolaire, atelier) apparaîtront une fois le dossier administratif validé.

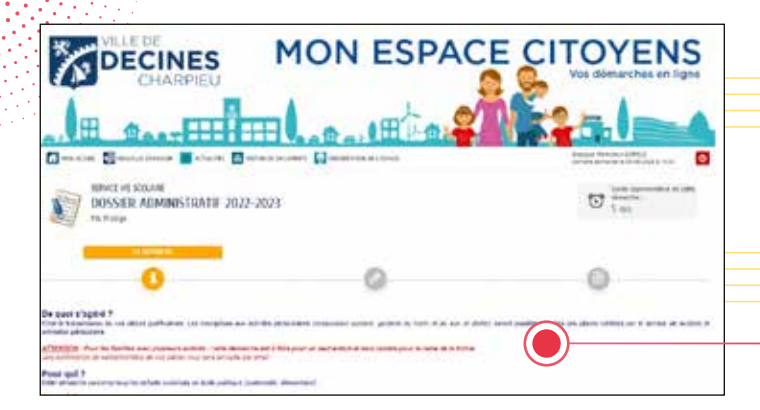

#### INFORMATION

Toutes vos démarches (inscriptions périscolaires et modifications des réservations) se déroulent en 3 étapes :

- Information sur la démarche
- Ma demande
- Récapitulatif / validation de ma demande

#### 3- LA DÉMARCHE

Je lis attentivement cette page expliquant le but de la démarche.

|                                     | MON ESPAC                                          |                |
|-------------------------------------|----------------------------------------------------|----------------|
|                                     |                                                    | Maal_          |
| DOSSIER ADMINISTRATIF 2022 20       | 23                                                 | To See         |
| 0                                   | 0                                                  | 0              |
| Construction of the second          | WICKETEN AU 2005ES ADMINISTRATE FAMIL              | ALLE ACTIVE TO |
| Jan Him                             | 44                                                 |                |
| " server of the providence" ( ) and |                                                    |                |
| Televise on executive Ref. Que      |                                                    |                |
|                                     | teres prime déstavant in laria manifique. All los. |                |
| Page 16                             | a were convertigent and a                          |                |
| THE R. WARRANT & CO., ST. CO., ST.  | -                                                  |                |
|                                     | ()                                                 |                |
|                                     |                                                    |                |
|                                     | W "Annual of OF                                    |                |
| 100                                 | No. Web.                                           |                |
| -                                   |                                                    |                |

#### 4- MA DEMANDE

A – Je coche les autorisations/ interdictions pour que mon enfant soit photographié et filmé.

#### B – Je fournis les pièces justificatives en cliquant sur le « trombone ».

• Formats acceptés : PDF, jpg, bmp, jpeg, gif, tif, tiff, png.

• Taille maximum d'un fichier : 500 ko ;

• Nombre maximum de fichiers : 4

Les champs précédés d'une \* sont obligatoires.

| Abuter datu | * ontre ordnamor ontre expece de molage |  |
|-------------|-----------------------------------------|--|
| T Parker)   | l Accelder                              |  |
|             | Annual Concession                       |  |

#### C – AJOUT D'UNE PIÈCE A FOURNIR

Cliquer sur « votre ordinateur ». Sélectionner le document préalablement enregistré sur l'ordinateur. Cliquer sur « VALIDER ».

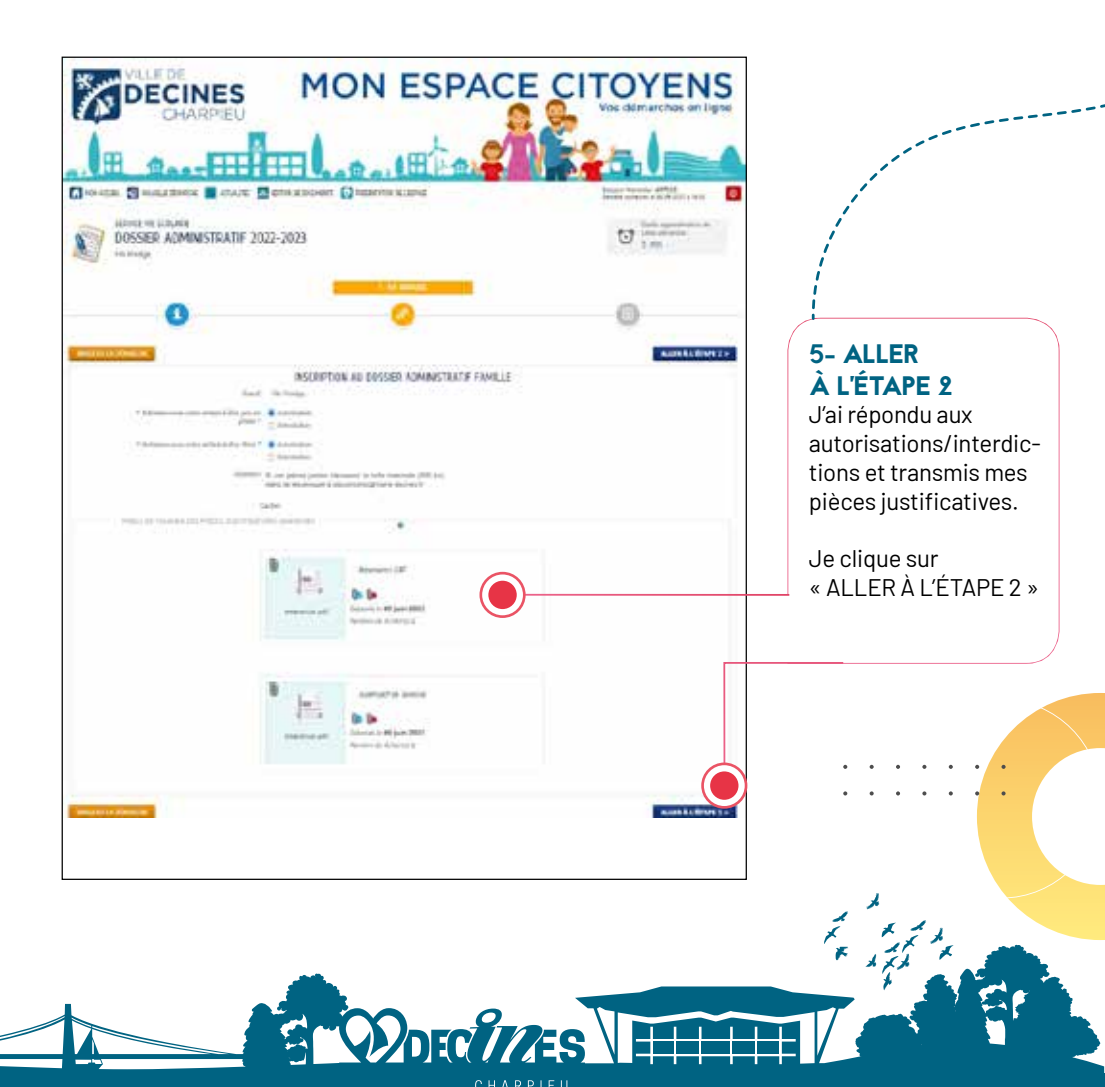

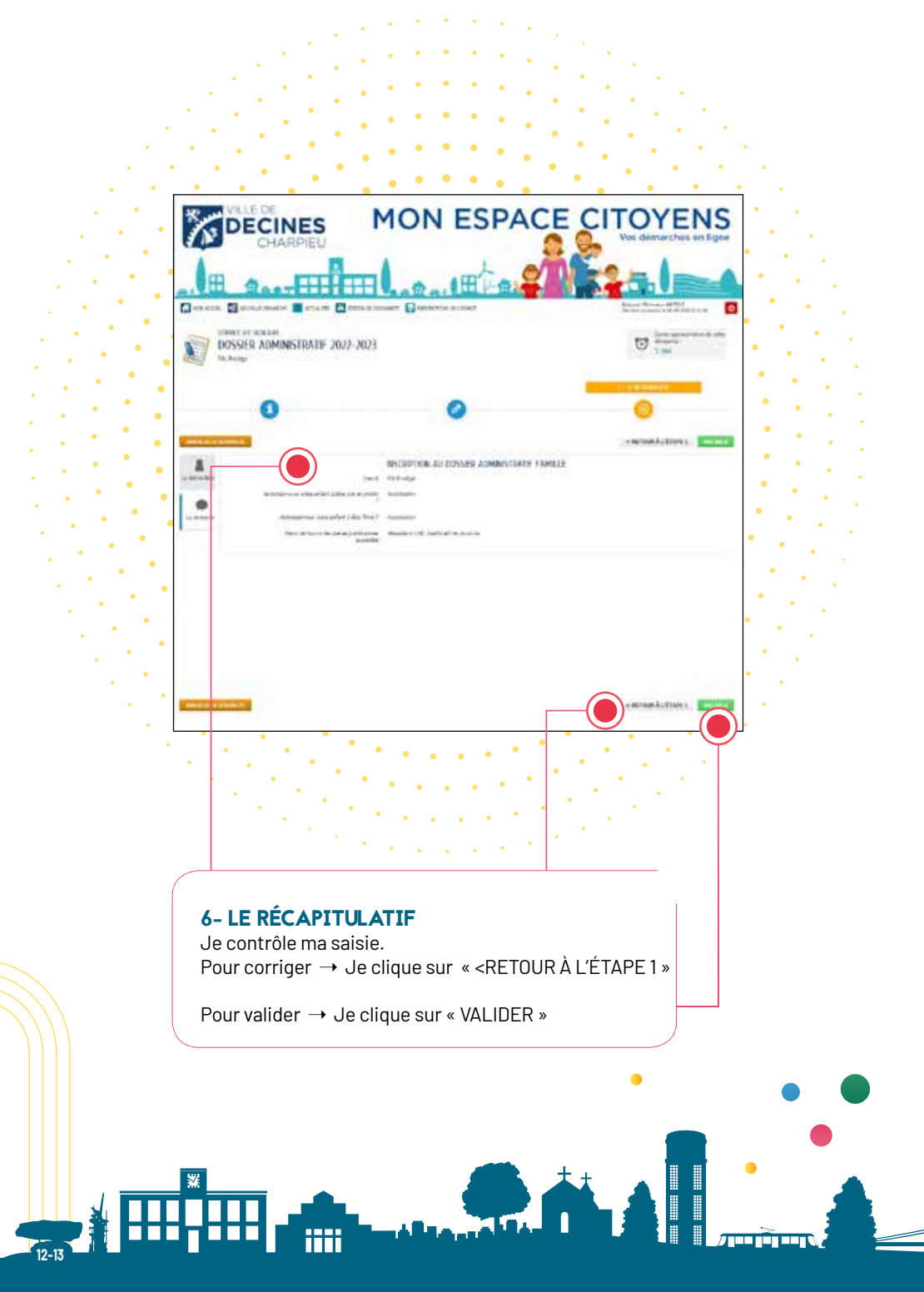

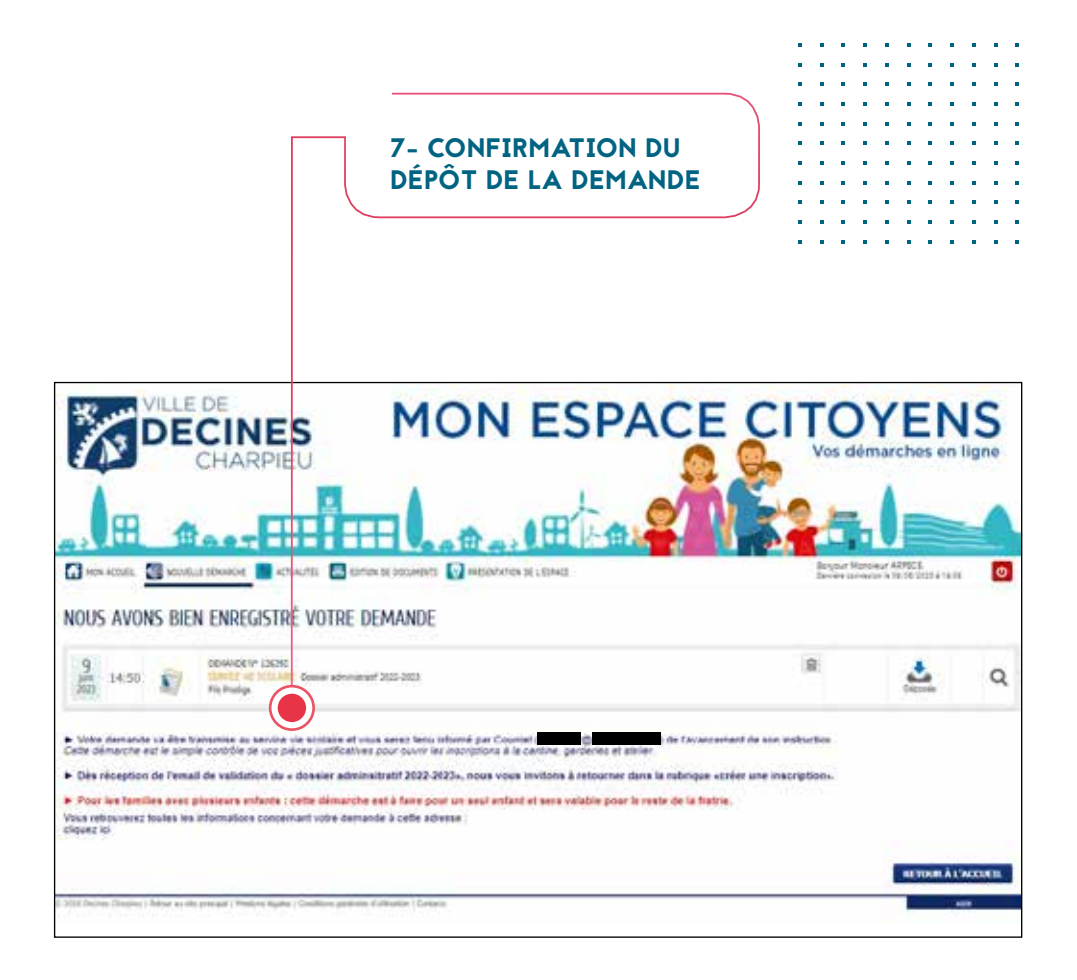

Une fois votre démarche validée par le service Vie scolaire et animation périscolaire, vous recevrez une notification par e-mail vous indiquant que votre demande a été traitée :

• **Positivement :** vous pourrez inscrire vos enfants aux activités périscolaires dès le lendemain matin. Toutefois, l'inscription à la garderie de 17h30 à 18h apparaît UNIQUEMENT le lendemain de votre demande d'inscription à l'atelier de 16h30 à 17h30.

• En cours d'instruction : une de vos pièces n'est pas conforme, le service prendra contact avec vous par e-mail ou téléphone.

Pour les familles avec plusieurs enfants : cette démarche est à faire pour un seul enfant et sera valable pour le reste de la fratrie.

Decimes

#### ÉTAPE 2 : INSCRIPTION AUX ACTIVITÉS PÉRISCOLAIRES GARDERIES / RESTAURATION SCOLAIRE / ATELIER

| DECINES | MON ESPACE                                                                                                    | CITOYENS |
|---------|----------------------------------------------------------------------------------------------------|----------|
|         |                                                                                                    |          |
|         | Barrens (an and dans) per<br>of the second provide the second second |          |
| MON T   | ABLEAU DE BORD                                                                                                    |          |
|         |                                                                                                    |          |
|         | Ne 1 andre i an del les<br>Ne 1 Andre i Andre i Statut                                                                                                    | 0        |
|         | in the second second second second                                                                                                    |          |

Lorsque je reçois la validation de l'inscription au « dossier administratif », dès le lendemain, je peux alors procéder aux inscriptions périscolaires dont j'ai besoin pour CHAQUE enfant.

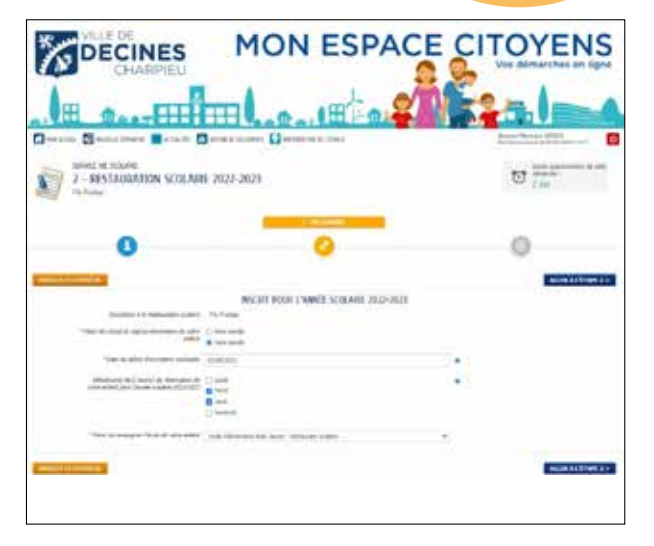

Toutes les inscriptions se déroulent de la façon suivante : • Date de début : je change la date si mon enfant ne commence pas l'activité le 1<sup>er</sup> jour de la rentrée.

• Jour de fréquentation hebdomadaire (semaine type) : je coche les jours où mon enfant va fréquenter l'activité (tous les jours ou certains jours).

• Pour la restauration scolaire : je sélectionne le régime alimentaire de mon enfant « avec viande » ou « sans viande ».

#### DANS LE CAS D'UNE FRÉQUENTATION OCCASIONNELLE, JE NE COCHE AUCUN JOUR ET J'EFFECTUE LES PRÉVISIONS VIA LA RUBRIQUE " MODIFIER LES RÉSERVATIONS ".

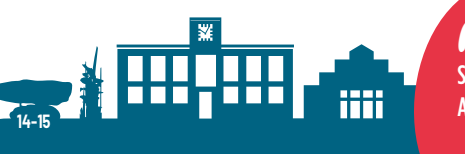

#### ATTENTION

Si je saisis comme date de début le 2<sup>e</sup> jour de la rentrée scolaire. Alors, je ne pourrais pas ajouter mon enfant le 1<sup>er</sup> jour en cas de changement. Comme pour le dossier administratif, je clique sur « ALLER À L'ÉTAPE 2 ».

J'arrive sur la page « LE RÉCAPITULATIF », je contrôle ma saisie :

- 1- type de repas,
- 2- début d'activité,
- 3-jours de fréquentation.

Je clique sur « VALIDER » pour transmettre ma demande ou sur « < RETOUR À L'ÉTAPE 1 » pour corriger.

Ma demande est transmise quand j'arrive à l'écran « NOUS AVONS BIEN ENREGISTRÉ VOTRE DEMANDE ».

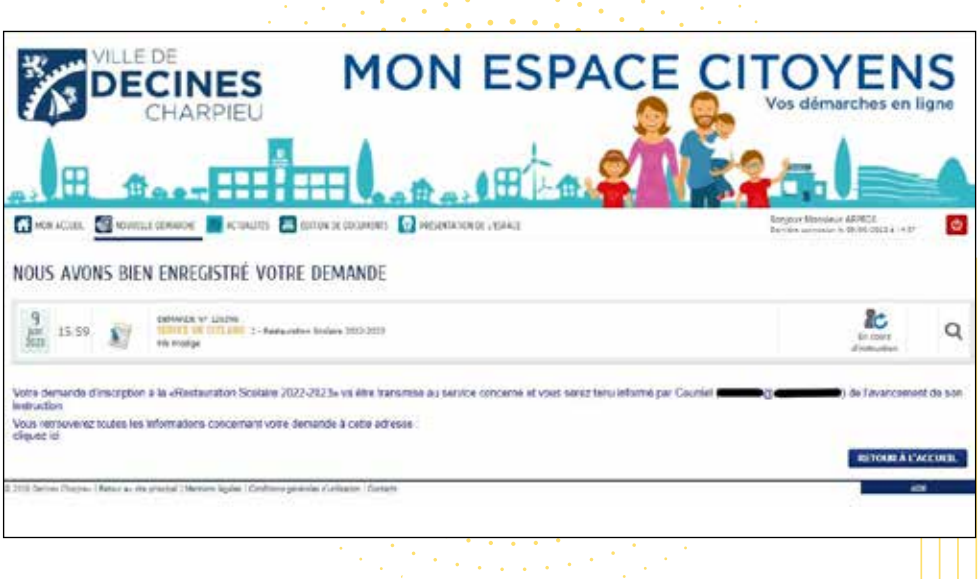

a far e se se se se se trade

Lorsque votre demande d'incription est validée par le service, vous recevez un e-mail détaillant votre demande (enfant concerné, activité et jour demandé, date de début et régime alimentaire). En cas d'erreur, merci d'envoyer votre demande de correction à educoncerto@mairie-decines.fr.

DECUTES

# **Consultation des activités**

#### RESTAURATION SCOLAIRE, ATELIER, GARDERIE DU MATIN ET DU SOIR

#### → POUR VISUALISER LE PLANNING DES ACTIVITÉS DANS LESQUELLES SONT INSCRITS VOS ENFANTS, IL SUFFIRA DE CLIQUER SUR LA DALLE DE L'ENFANT CONCERNÉ ET SON AGENDA PERSONNEL S'AFFICHERA :

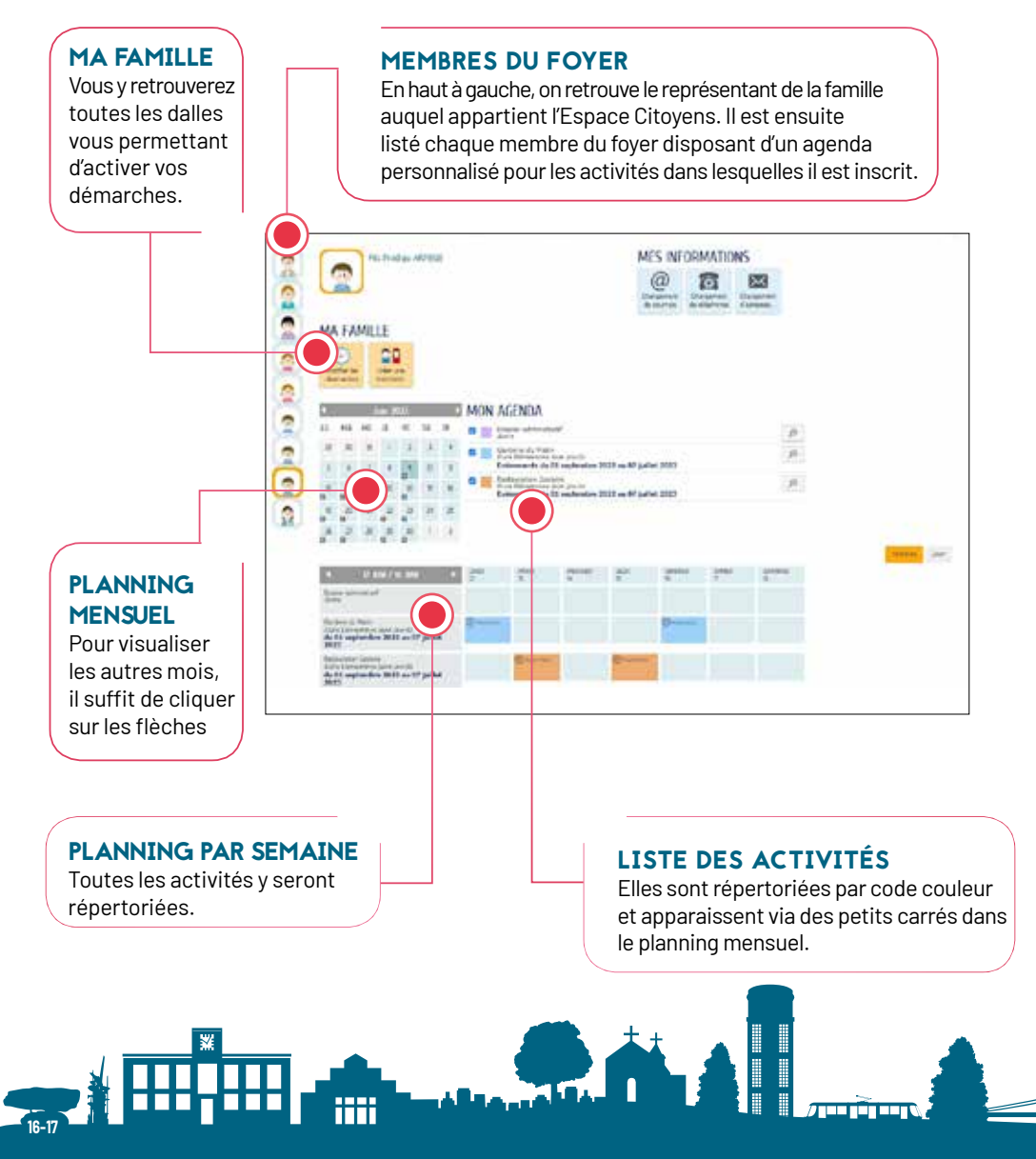

# Modification des réservations

#### RESTAURATION SCOLAIRE, ATELIER, GARDERIE DU MATIN ET DU SOIR

Pour modifier les réservations visibles sur votre Espace Citoyens, cliquez directement sur la dalle "**Modifier les réservations**" dans **MA FAMILLE** 

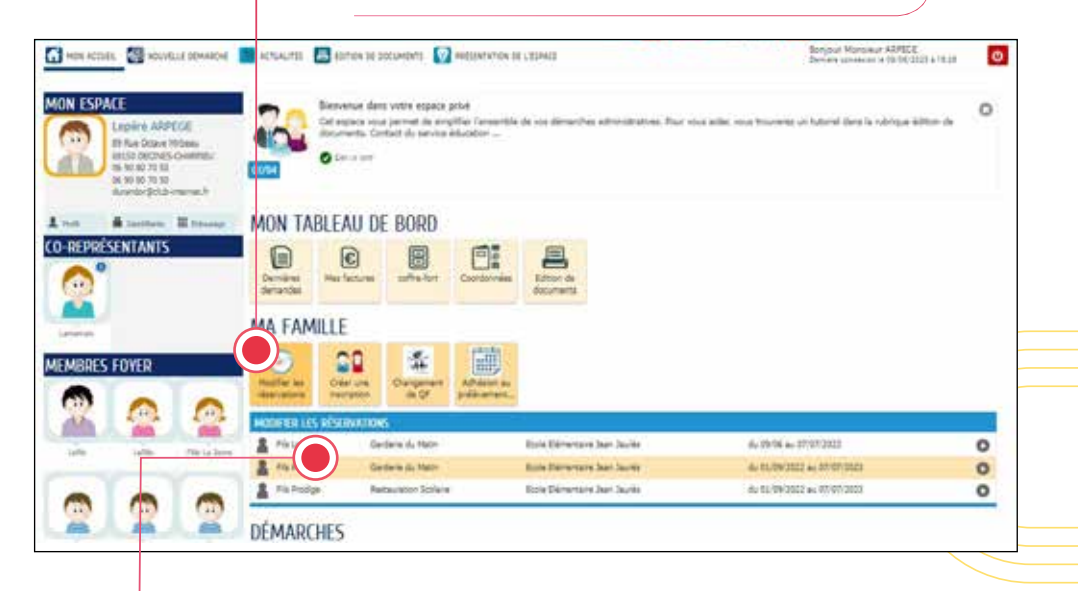

Un tableau **Modifier** les réservations s'affiche avec un menu déroulant reprenant le(s)

prénom(s) de(s) l'enfant(s) pour chaque inscription à une activité.

#### ATTENTION

Connexion sur smartphone, un planning hebdomadaire (1 semaine) apparaîtra. → En choisissant l'enfant et l'activité concernés, la démarche de modification s'ouvre. Elle se déroule en 2 étapes.

#### PAGE D'INFORMATION

Vous trouverez un rappel au règlement intérieur et le déroulement de votre démarche. Cliquez sur "commencer" en bas de la page.

#### ÉTAPE 1 : MA DEMANDE

DECCHES

Un planning mensuel apparaîtra à l'écran dans lequel vous pourrez cocher ou décocher les jours de présence de votre enfant dans l'activité choisie. Toute demande de modification est possible tant que :

• Le délai de 8 jours est respecté (ex : le jeudi pour le vendredi de la semaine suivante).

• La capacité d'accueil des structures concernées n'est pas atteinte.

1 xh

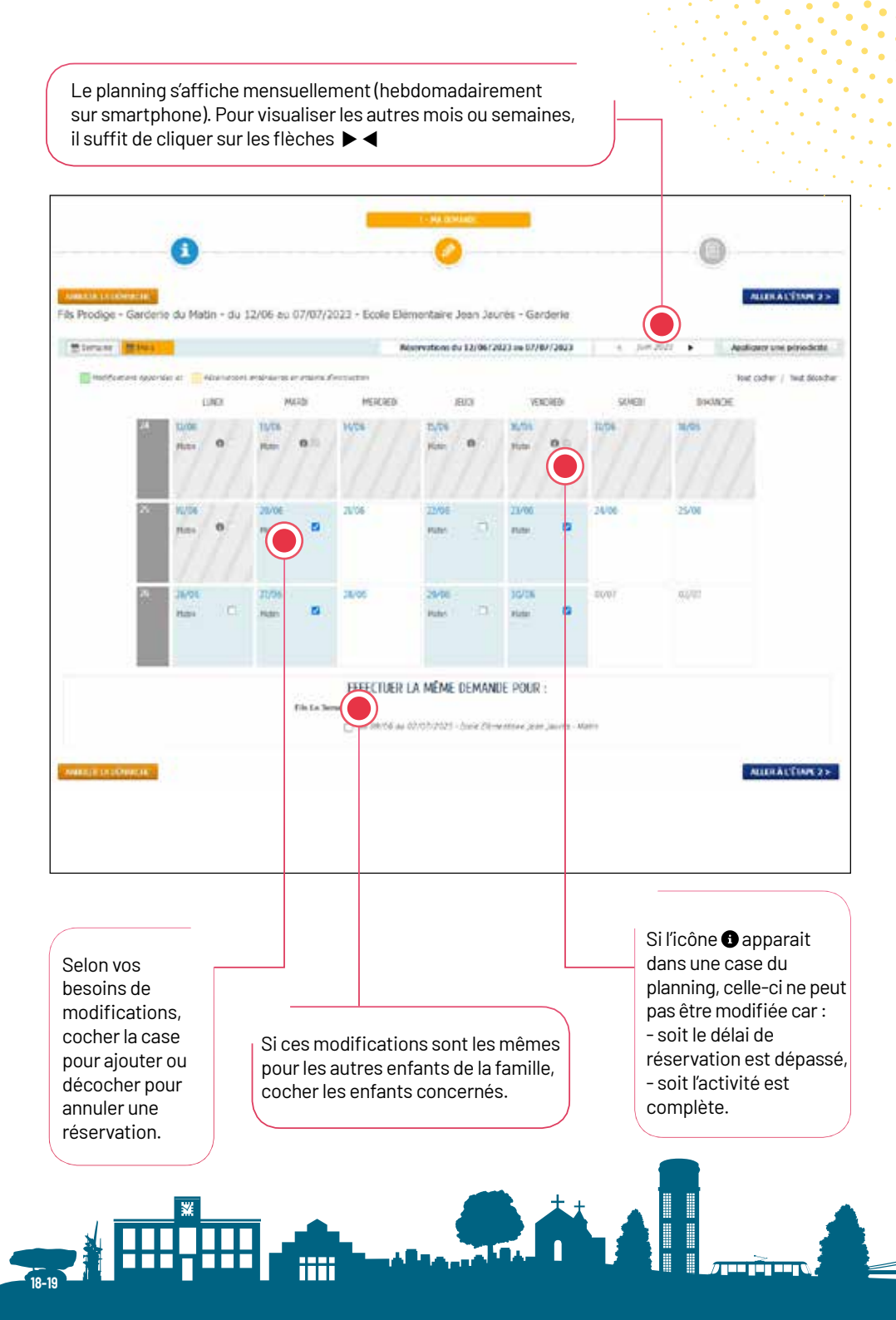

| ill press     |               |              |               |            | 1.64            | ervstons d     | N 12/06/31 | NJ 16 977     | 07/20023 | 4 3003  | Appliqu | er sne përiodo |
|---------------|---------------|--------------|---------------|------------|-----------------|----------------|------------|---------------|----------|---------|---------|----------------|
| cation wyvera | arce 🔳        | Alley vetern | antoneo ne a  | r states d | emulor<br>MOTOR |                |            |               | 41.0611- | CAME TO | Rout as | der ) let de   |
| λį            | 8/06<br>9.08  | 0            | IL/SE<br>Hats | 0.0        | 1446            | E/06<br>Hater  | 0          | HERA          | 0        | 17/06   | N/04    |                |
| n             | ndia<br>Fate  | a            | Jarbs<br>Hats |            | 895             | 2270%<br>Viete |            | 7258<br>Rea   | 8        | /4/ml   | 25/05   |                |
| ~             | 35/06<br>Harm | ő            | 27/04<br>FLAN | 5          | 28/04           | 25/00<br>Mater | Ū,         | 30-06<br>Mate | a        | 01403   | 63/07   |                |

Dès qu'un jour est coché ou décoché, l'option souhaitée est surlignée <mark>en vert</mark> pour signaler la <mark>demande de modification.</mark>

Dans l'exemple ci-dessus, nous avons coché la réservation pour la garderie du matin du 20 et 22 juin et effectué la même demande pour le frère. Le texte "Matin" passe en vert pour signaler les jours où les changements ont été effectués.

Une fois vos modifications vérifiées, ALLER À L'ÉTAPE 2.

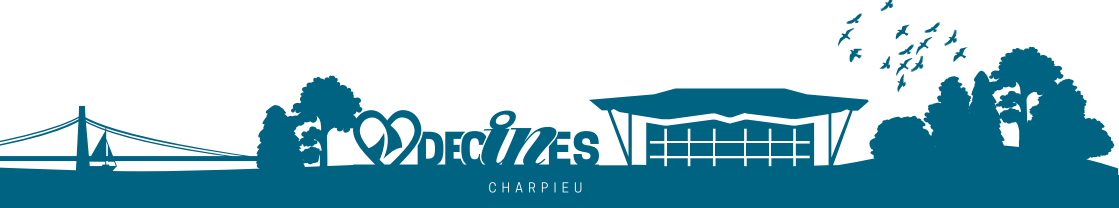

#### ÉTAPE 2 : LE RÉCAPITULATIF DE LA DEMANDE

- Vous y visualiserez le récapitulatif de vos demandes de modification.
- •
- •

Les jours rajoutés sont surlignés <mark>en vert</mark>. Les jours annulés apparaîtront surlignés <mark>en orange</mark> et barrés.

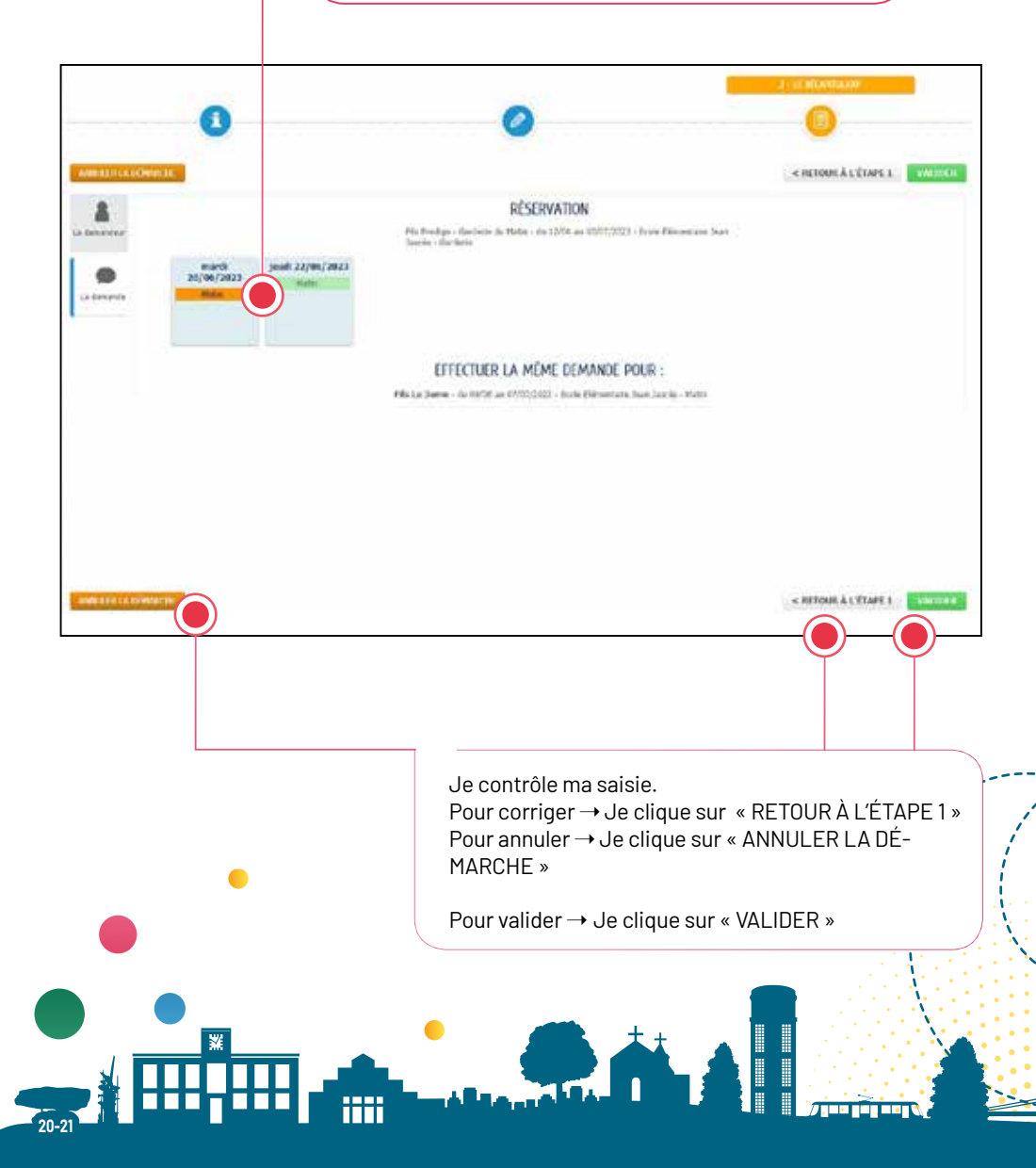

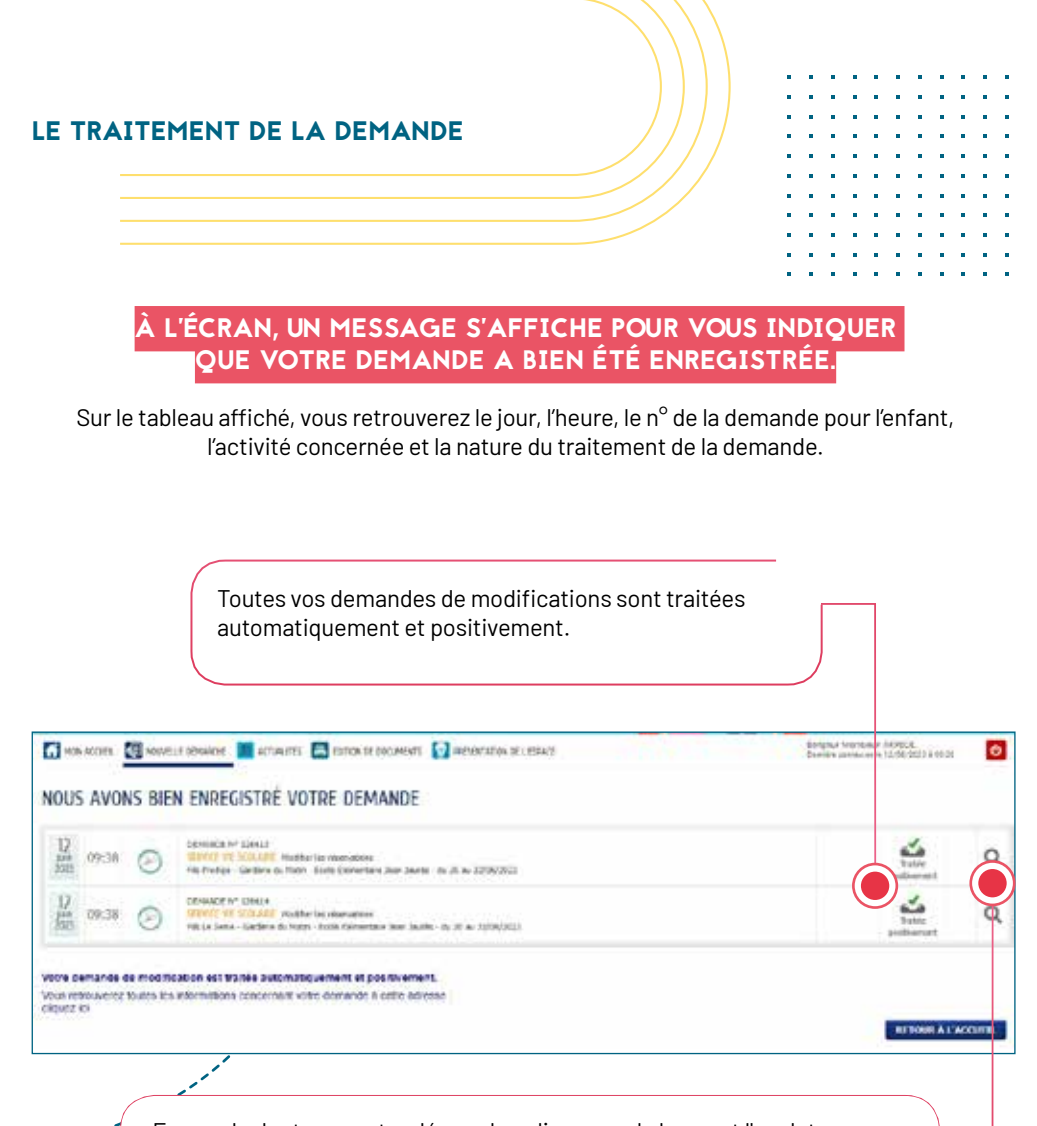

En cas de doute sur votre démarche, cliquer sur la loupe et l'onglet "la demande" pour contrôler les jours modifiés. Vous la retrouverez également dans le tableau de bord de votre page d'accueil dans la dalle "dernières demandes".

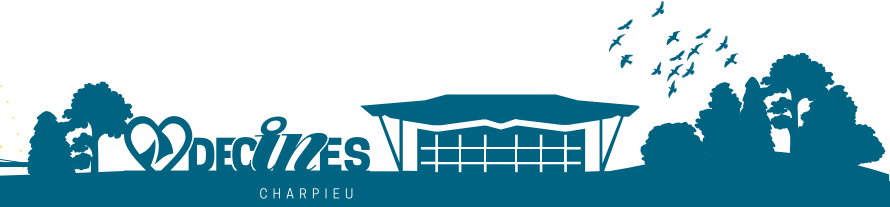

| NOTES |  |      |      |
|-------|--|------|------|
|       |  |      |      |
|       |  |      |      |
|       |  |      |      |
|       |  |      |      |
|       |  |      |      |
|       |  |      |      |
|       |  |      |      |
|       |  |      |      |
|       |  | <br> | <br> |

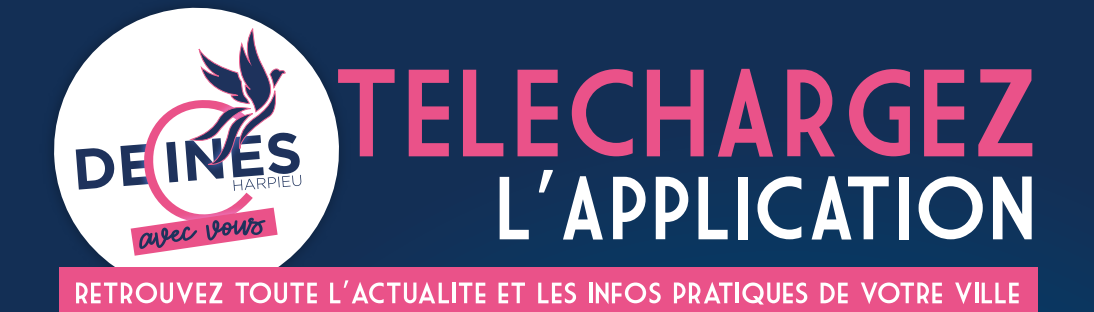

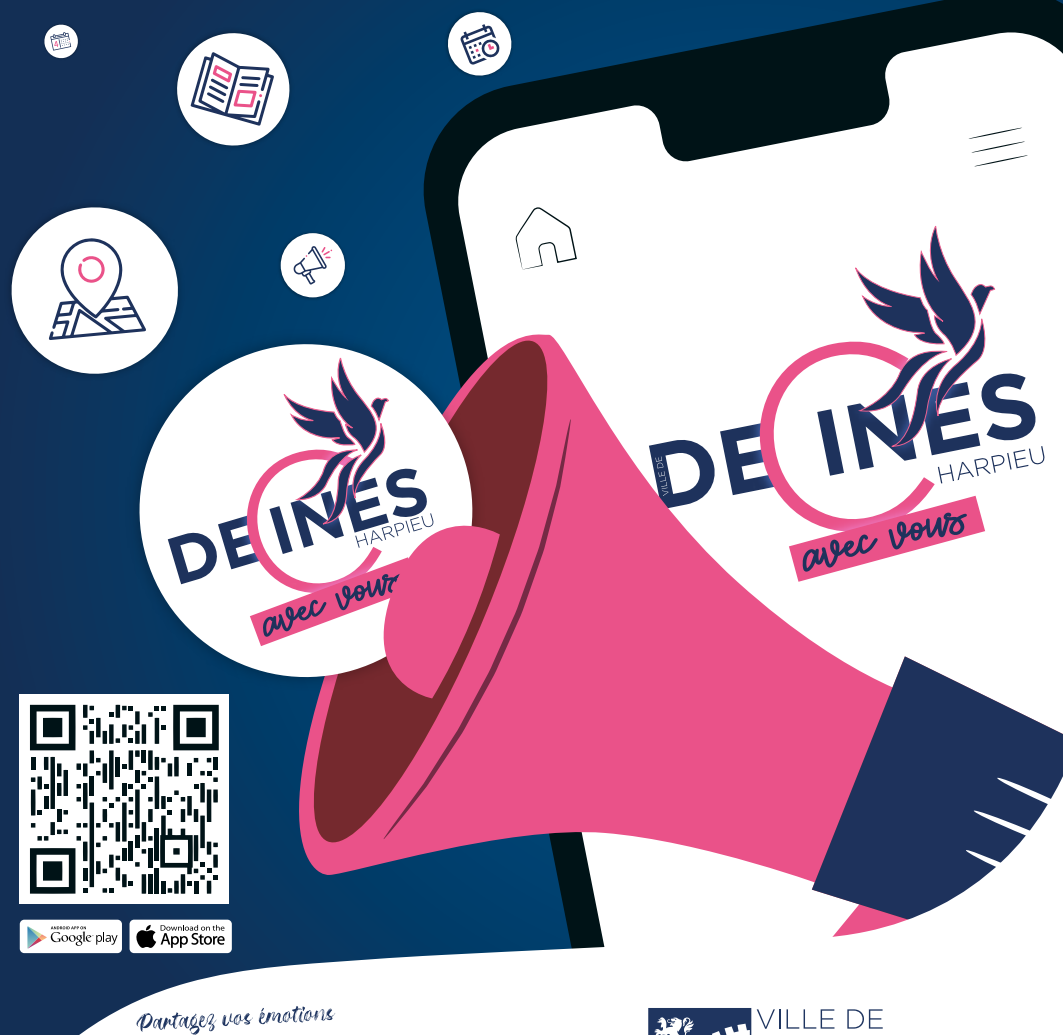

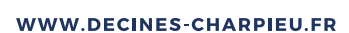

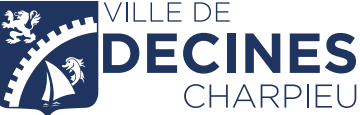

# Service Vie scolaire et animation périscolaire

DÉCINE

Hôtel de Ville - Place Roger Salengro Tél. : 04 72 93 30 86 E-mail : educoncerto@mairie-decines.fr

www.decines-charpieu.fr

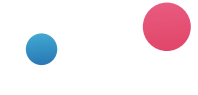

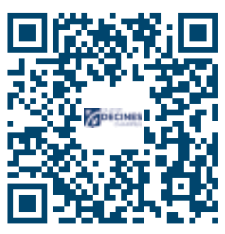

Activités périscolaires Tarification

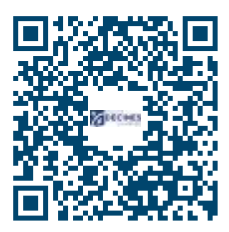

Activités périscolaires Réglement intérieur

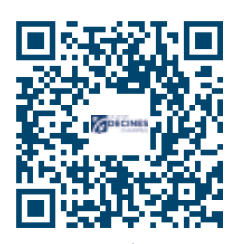

espace-citoyens